# MSOE\_LIB Setup

## Last updated 7/23/18

- Download the MSOE\_LIB.zip file from the web page
- Right click on the file and select extract all
- Select your workspace directory as the destination

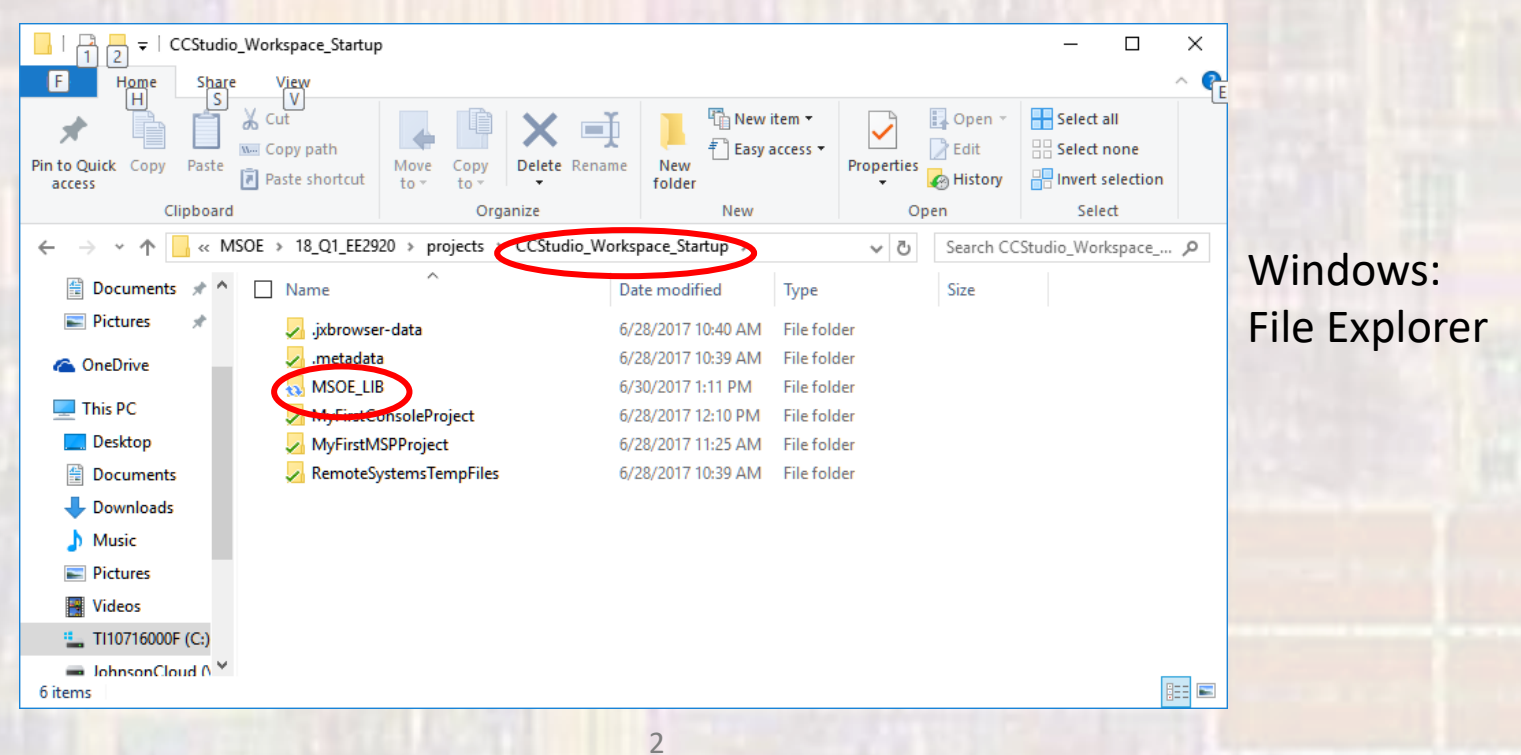

 Startup Code Composer Studio in your desired workspace
 CCStudio\_Workspace\_Startup - C/C++ - Code

File -> Import

| Ø            | CCStudio_Workspace_Startup - C/C++ - Code |  |
|--------------|-------------------------------------------|--|
| File         | dit Source Refactor View Navigate         |  |
|              | New                                       |  |
|              | Open File                                 |  |
| È,           | Open Projects from File System            |  |
|              | Close                                     |  |
|              | Close All                                 |  |
|              | Save                                      |  |
|              | Save As                                   |  |
| D            | Save All                                  |  |
|              | Revert                                    |  |
|              | Move                                      |  |
|              | Rename                                    |  |
| 8            | Refresh                                   |  |
|              | Convert Line Delimiters To                |  |
| 8            | Print                                     |  |
|              | Switch Workspace                          |  |
|              | Restart                                   |  |
| $\mathbf{b}$ | Import                                    |  |
| $\geq$       | Export                                    |  |
|              |                                           |  |

Code Composer Studio -> CCS Projects

| lmport 🖉                                                                                                    |            |  | _ |   | × |
|----------------------------------------------------------------------------------------------------|------------|--|---|---|---|
| e <b>lect</b><br>Choose import wizard.                                                                                                    |            |  |   | Ľ | 5 |
| Select an import wizard:                                                                                                    |            |  |   |   |   |
| type filter text                                                                                                    |            |  |   |   |   |
| <ul> <li>General</li> <li>C/C++</li> <li>Code Composer S</li> <li>Build Variables</li> <li>CCS Projects</li> <li>CCS Projects</li> <li>CCS Projects</li> <li>CCS Projects</li> <li>CCS Projects</li> <li>CS Project S</li> <li>CS Project S</li> <li>Se Project S</li> <li>CS Project S</li> <li>CS Project S</li> <li>CS Project S</li> <li>CS Project S</li> <li>Se Project S</li> <li>CS Project S</li> <li>Se Project S</li> <li>CS Project S</li> <li>Se Project S</li> <li>CS Project S</li> <li>Se Project S</li> <li>CS Project S</li> <li>Se Project S</li> <li>Se Project</li></ul> | 3 Projects |  |   |   |   |
|                                                                                                    |            |  |   |   |   |
|                                                                                                    |            |  |   |   |   |

- Click Browse
- Select MSOE\_LIB from your workspace directory

• Finish

| ate Search Project Run Tools Wi<br>Import CCS Eclipse Projects<br>Select CCS Projects to Import<br>Select a directory to search for existing ( | indow Help<br>× V · W<br>CCS Eclipse projects.                                                                                                    |
|----------------------------------------------------------------------------------------------------|----------------------------------------------------------------------------------------------------|
| Select search-directory:                                                                                                    | B <u>r</u> owse                                                                                                    |
| Select <u>a</u> rchive file:                                                                                                    | B <u>r</u> owse                                                                                                    |
| Discovered projects:                                                                                                    | Browse For Folder X                                                                                                    |
| Automatically import <u>r</u> eferenced pro                                                                                                    | CCStudio_Workspace_Startup         j.jxbrowser-data         i.jxbrowser-data         i.jxbrowser-data |
| Open <u>Resource Explorer</u> to browse a wid                                                                                                  | e selection of example projects                                                                                                    |
| ? < <u>B</u> ack                                                                                                    | <u>N</u> ext > <u>F</u> inish <b>Cancel</b>                                                                                                    |

### • MSOE\_LIB is now visible in your workspace

| 🖗 CCStudio Workspace Startup - C/C++ - Code Composer Studio                  | -                            |
|------------------------------------------------------------------------------|------------------------------|
| File Edit Source Refactor View Navigate Search Broject Run Teals Window Help |                              |
| The Four Source Relacion New Managare Segirin Froject Kun Tools Window Teh   | 2 <b>-</b> RU (1) (1)        |
|                                                                              |                              |
|                                                                              |                              |
| Project Explorer 🛛 🖳                                                         | □ 🗄 📴 O 💥 🛞 M □ 🗖            |
|                                                                              | $\bigtriangledown$           |
| <ul> <li>WyFirstMSPProject</li> <li>WyFirstMSPProject</li> </ul>             | An outline is not available. |
| 🕐 Decklarez - 🖨 Techa 🖓 🖓 🖓 Decention                                        |                              |
| No consoles to display at this time.                                         |                              |
|                                                                              |                              |
| 🎋 Debug 🛛                                                                    | 🍇   i> 🗸 🗆 🗖                 |
|                                                                              |                              |
| No Active Context                                                            |                              |

© tj

- With your desired project highlighted
- Project -> Properties ->

Build ->ARM Compiler -> include Options -> +

|        | Properties for msp432                                                                                                    |                                                                                                    | - 🗆 X                   |
|--------|----------------------------------------------------------------------------------------------------|----------------------------------------------------------------------------------------------------|-------------------------|
|        | type filter text Resource                                                                                                    | Include Options                                                                                                    |                         |
|        | General<br>V Build<br>V MSP432 Compiler<br>Processor Options                                                                                                    | Configuration: Debug [ Active ]                                                                                                    | ✓ Manage Configurations |
| Arm -  | Optimization<br>Include Options<br>ULP Advisor<br>Predefined Symbols<br>> Advanced Options<br>> MSP432 Linker<br>MSP432 Linker<br>MSP432 Hex Utility [Disabled]<br>Debug | Add dir to #include search path (include_path, -I) "\${CCS_BASE_ROOT}/arm/include" " "\${CCS_BASE_ROOT}/arm/include/CMSIS" " "\${CCS_TOOL_ROOT}" ! "\${CG_TOOL_ROOT}/include" : | <b>ि ि</b> हे है।       |
|        |                                                                                                    | Specify a preinclude file (preinclude)                                                                                                    | <b>七</b>                |
|        | Show advanced settings                                                                                                    |                                                                                                    | OK Cancel               |
| Common |                                                                                                    | 7                                                                                                    |                         |

Select Workspace

| 👽 Add directory path |           |           | >      |
|----------------------|-----------|-----------|--------|
| Directory:           |           |           |        |
|                      | Workspace | Variables | Browse |
|                      |           |           |        |
|                      |           |           |        |
|                      |           | ОК        | Cancel |

Select MSOE\_LIB

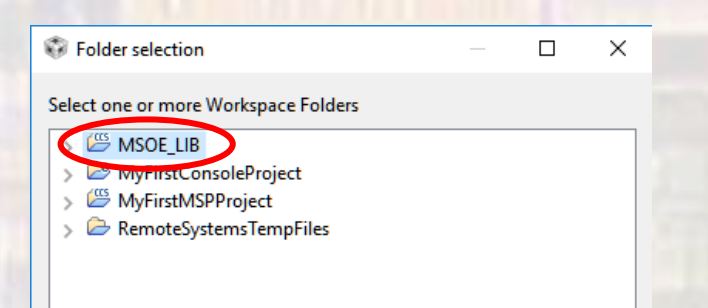

| type filter text                                                                                                    | Include Options                                                                                                    |                                           |
|----------------------------------------------------------------------------------------------------|----------------------------------------------------------------------------------------------------|-------------------------------------------|
| <ul> <li>Resource</li> <li>General</li> <li>Build</li> <li>MSP432 Compiler</li> </ul>                                                                   | Configuration: Debug [Active]                                                                                                    | <ul> <li>✓ Manage Configuratio</li> </ul> |
| Optimization<br>Include Options<br>ULP Advisor<br>Predefined Symbols<br>> Advanced Options<br>> MSP432 Linker<br>MSP432 Hex Utility [Disabled]<br>Debug | Add dir to #include search path (include_path, -l) "\${CCS_BASE_ROOT}/arm/include" "\${CCS_BASE_ROOT}/arm/include/CMSIS" "\${PROJECT_ROOT}" "\${eo_tooL_ROOT}' "\${eo_tooL_ROOT}/include | n n n n n n n n n n n n n n n n n n n     |
|                                                                                                    |                                                                                                    |                                           |
|                                                                                                    | Specify a preinclude file (preinclude)                                                                                                    |                                           |

9

### Project -> Properties -> Build -> ARM Linker -> File Search Path -> +

| type filter text              | File Search Path                                                                                                    |                                           |
|-------------------------------|----------------------------------------------------------------------------------------------------|-------------------------------------------|
| > Resource                    |                                                                                                    |                                           |
| General<br>Build              | Configuration: Debug [Active]                                                                                                    | Manage Configurations                     |
| > MSP432 Compiler             |                                                                                                    |                                           |
| MSP432 Linker                 |                                                                                                    |                                           |
| Basic Options                 | Include library file or command file as input (library, -l)                                                                                                    | Al Al Al Al Al Al Al Al Al Al Al Al       |
| > Advanced Options            | "libc.a"                                                                                                    |                                           |
| MSP432 Hex Utility [Disabled] |                                                                                                    |                                           |
| Debug                         |                                                                                                    |                                           |
|                               |                                                                                                    |                                           |
|                               |                                                                                                    |                                           |
|                               |                                                                                                    |                                           |
|                               |                                                                                                    |                                           |
|                               |                                                                                                    |                                           |
|                               | Add < dir> to library search path (search_path, -i)                                                                                                    | 🗐 💼 🗟 है। ½                               |
|                               | Add <dir> to library search path (search_path, -i)  "\${CCS_BASE_ROOT}/arm/include" m  "\${CG_TOOL_ROOT}/lib" !</dir>                                                                                                    | 🛃 🛃 🗟 🖓                                   |
|                               | Add < dir> to library search path (search_path, -i)  "\${CCS_BASE_ROOT}/arm/include"  \${CG_TOOL_ROOT}/lib"  \${CG_TOOL_ROOT}/include"  \${CG_TOOL_ROOT}/include"  \$                                                                                                    | 日 日 日 日 日 日 日 日 日 日 日 日 日 日 日 日 日         |
|                               | Add <dir> to library search path (search_path, -i) "\${CCS_BASE_ROOT}/arm/include"  "\${CG_TOOL_ROOT}/lib"  " "\${CG_TOOL_ROOT}/include"  "</dir>                                                                                                    | • 1 · 5 · 5 · 5 · 5 · 5 · 5 · 5 · 5 · 5 · |
|                               | Add <dir> to library search path (search_path, -i)<br/>"\${CCS_BASE_ROOT}/arm/include"<br/>"\${CG_TOOL_ROOT}/lib"<br/>"\${CG_TOOL_ROOT}/include"</dir>                                                                                                    | ● ● ● ● ○                                 |
|                               | Add <dir> to library search path (search_path, -i)  "\${CC5_BASE_ROOT}/arm/include"  "\${CG_TOOL_ROOT}/lib"  \${CG_TOOL_ROOT}/include"  \${CG_TOOL_ROOT}/include"  \${CG_TOOL_ROO</dir> | 2  3 B (2 )                               |
|                               | Add <dir> to library search path (search_path, -i)  "\${CCS_BASE_ROOT}/arm/include"  "\${CG_TOOL_ROOT}/lib"  \${CG_TOOL_ROOT}/include"  \${CG_TOOL_ROOT}/include"  \${CG_TOOL_ROO</dir> | - الْجَ 🗟 🗟 الْجَهِ<br>                   |
|                               | Add <dir> to library search path (search_path, -i)         "\${CCS_BASE_ROOT}/arm/include" mo         "\${CG_TOOL_ROOT}/lib" mo         "\${CG_TOOL_ROOT}/include" mo         "\${CG_TOOL_ROOT}/include" mo         Search libraries in priority order (priority, -priority)</dir>                                                                                                    | 13 S                                      |
|                               | Add <dir> to library search path (search_path, -i)  "\${CCS_BASE_ROOT}/arm/include" rea "\${CG_TOOL_ROOT}/lib" rea "\${CG_TOOL_ROOT}/include" rea  [] Search libraries in priority order (priority, -priority) [] Reread libraries; resolve backward references (reread_libs, -x)</dir>                                                                                                    | 1                                         |
|                               | Add <dir> to library search path (search_path, -i)         "\${CC\$_BASE_ROOT}/arm/include" m         "\${CG_TOOL_ROOT}/lib" m         "\${CG_TOOL_ROOT}/include" m        </dir>                                                                                                    | ● ● ● ● ● ● ● ● ● ● ● ● ● ● ● ● ●         |
|                               | Add <dir> to library search path (search_path, -i)         "\${CCS_BASE_ROOT}/arm/include" m         "\${CG_TOOL_ROOT}/lib" m         "\${CG_TOOL_ROOT}/include" m        \$         Search libraries in priority order (priority, -priority)         Reread libraries; resolve backward references (reread_libs, -x)         Disable automatic RTS selection (disable_auto_rts)</dir>                                                                                                    |                                           |

#### Select Workspace

| 💱 Add directory path |           |           | ×      |
|----------------------|-----------|-----------|--------|
| Directory:           |           |           |        |
|                      |           |           |        |
|                      | Workspace | Variables | Browse |
|                      |           |           |        |
|                      |           |           |        |
|                      |           | ОК        | Cancel |

- Expand MSOE\_LIB
- Expand Debug
- Select MSOE\_LIB.lib

| File selection                                                                                                    | -  |      | ×  |
|----------------------------------------------------------------------------------------------------|----|------|----|
| Select one or more Workspace Files                                                                                                    |    |      |    |
| <ul> <li>MSOE_LIB</li> <li>settings</li> <li>CessObjs.opt</li> <li>cessObjs.opt</li> <li>clk_test.d</li> <li>clk_test.obj</li> <li>clock_system_dev.d</li> <li>clock_system_dev.obj</li> <li>clock_system.dev.obj</li> <li>clock_system.dev.obj</li> <li>clock_system.dev.obj</li> <li>clock_test.d</li> <li>clock_test.d</li> <li>clo</li></ul> |    |      | ~  |
| ?                                                                                                    | OK | Canc | el |

| type filter text                                                                                                    | File Search Path                                                                                                    |                         |
|----------------------------------------------------------------------------------------------------|----------------------------------------------------------------------------------------------------|-------------------------|
| <ul> <li>Resource</li> <li>General</li> <li>Build</li> <li>MSP432 Compiler</li> <li>MSP422 Linker</li> </ul>                                                       | Configuration: Debug [ Active ]                                                                                                    | ✓ Manage Configurations |
| <ul> <li>MSP432 Linker</li> <li>Basic Options</li> <li>File Search Path</li> <li>Advanced Options</li> <li>MSP432 Hex Utility [Disabled]</li> <li>Debug</li> </ul> | Include library file or command file as input (library, -l)<br>"libc.s"<br>"\${workspace_loc:/MSOE_LIB/Debug/MSOE_LIB.lib}" ==                                                                                          | 🗐 🗿 🍘 🥻                 |
|                                                                                                    | Add <dir> to library search path (search_path, -i)<br/>"\${CCS_BASE_ROOT}/arm/include"<br/>"\${CG_TOOL_ROOT}/lib"<br/>"\${CG_TOOL_ROOT}/include"<br/></dir>                                                             |                         |
|                                                                                                    | <ul> <li>□ Search libraries in priority order (priority, -priority)</li> <li>✓ Reread libraries; resolve backward references (reread_libs, -x)</li> <li>□ Disable automatic RTS selection (disable_auto_rts)</li> </ul> |                         |

A

### #include "msoe\_lib\_xxx.h" in your program

### #include "msoe\_lib\_lcd.h" in your program

| 💱 CCStudio_Workspace_Startup - CCS Edit - Code Com                                                                               | poser Studio — [                          | ) X          |
|----------------------------------------------------------------------------------------------------|-------------------------------------------|--------------|
| <u>File Edit View Navigate Project Run</u> Scripts                                                                               | <u>N</u> indow <u>H</u> elp               |              |
| 🔁 - 🛛 🕼 📮 🔦 - 🖉 🚸 - 🔗 - 🖻                                                                                                    | Quick Access Ωuick Access                 | 5 <b>%</b> F |
| Project Explorer ∷       Image: Solution of the system         > Image: MyFirstConsoleProject         > Image: MyFirstMSPProject | <pre> k</pre>                             |              |
| - AND THE REAL PROPERTY OF                                                                                                    | 🗖 Cancala 😢 🚽 🖃 🖝 🖻 🔍 Dephlame 🦳 Advies 😒 | PE           |

### Use the library functions in your code

LCD\_Config(); LCD\_clear();

char foo = '0'; LCD\_goto\_xy(4,4); LCD\_print\_char(foo);

LCD\_print\_bigchar(0, 0, 'G');

uint16\_t bin16 = 0xA5A5; . LCD\_goto\_xy(0,2); LCD\_print\_bin16(bin16);

uint8\_t hex8 = 0xA5; LCD\_goto\_xy(0,5); LCD\_print\_hex8(hex8);

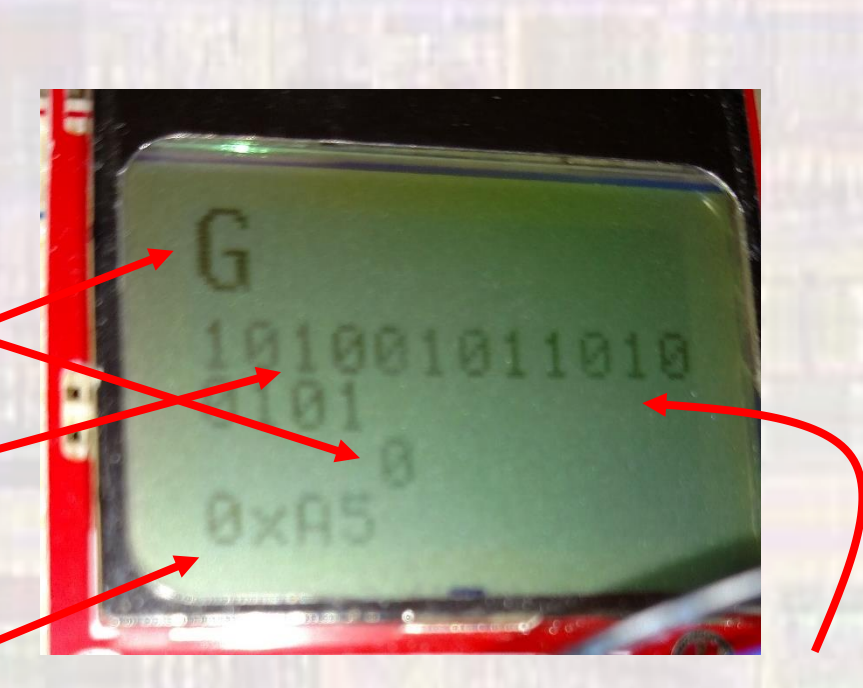

note wrap-around